## Anleitung – Kontoumstellung T-Online Banking 6.0

#### Voraussetzungen für die Umstellung

- Sie haben eine PIN und einen Zugang zum MLP Financepilot
- Der PC mit dem installierten Programm T-Online Banking 6.0 hat eine bestehende Internetverbindung
- Es sind alle aktuellen Updates eingespielt

### Kontoaktualisierung mit dem Einrichtungsassistenten

Starten Sie T-Online Banking 6.0 und wählen Sie das umzustellende Konto aus.

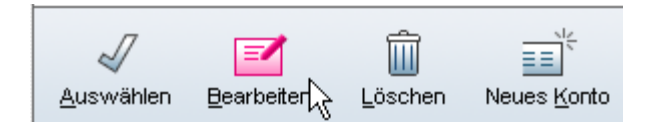

#### Klicken Sie Bearbeiten an.

| Bankverbindung      | Konto            | Zugang           | TAN-Numm       |  |  |
|---------------------|------------------|------------------|----------------|--|--|
| Bankverbindung      |                  |                  |                |  |  |
| Geben Sie bitte die | e zu der gewünsi | chten Bankverbir | idung gehörend |  |  |
| 67230000            | 7230000          |                  | BLZ-Suche      |  |  |
| Gefundener Bankr    | name: MLP Ban    | k Heidelbera     |                |  |  |

Als Zugangsart muss FinTS (HBCI mit PIN/TAN) eingestellt sein.  $\rightarrow$  [OK]

| Konto bear         | beite               | n     |                     |                       |
|--------------------|---------------------|-------|---------------------|-----------------------|
| Bankverbindung     | ankverbindung Konto |       | Zugang              | TAN-Nummern           |
| Systemdaten        |                     |       |                     |                       |
| Prüfziffernverfahr | en:                 | 92    |                     |                       |
| Umsatzzeitraum (1  | [age):              | 180   |                     |                       |
| Bankrechner:       |                     | https | ://hbci11.fiducia.d | e/cgi-bin/hbciservlet |
| Timeout (sec):     |                     |       |                     |                       |
| HBCI-Version:      |                     | 300   |                     |                       |
|                    |                     |       |                     |                       |
|                    |                     |       |                     |                       |
|                    |                     | Syst  | emdaten ändern      | ]                     |

Die HBCI-Version muss auf **300** eingestellt werden.  $\rightarrow$  [OK] Anschließend über die Kontoauswahl das Konto bearbeiten.

# Anleitung – Kontoumstellung T-Online Banking 6.0

| Bankverbindung              | Konto         | Zugang          |
|-----------------------------|---------------|-----------------|
| User Parameter Date         | n             |                 |
| Zu Ihrer Benutzerkeni       | nung wurden f | olgende UPDs (l |
| UPD-Version                 |               | 4               |
| UPD-Verwendung              |               | 0               |
| Benutzerkennung             |               |                 |
| Kunden-ID:                  |               |                 |
| Bankleitzahl:               |               | 67230000        |
| Länderkennung:              |               | 280             |
| Konto-Nr.:<br>Kontowährung: |               |                 |
| Kontoinhaber:               |               | EUR             |
| Kontobezeichnung:           |               |                 |
| Limittage:                  |               | 0               |
|                             |               |                 |

Button UPDs aktualisieren klicken.

| Bankverbir | ndung | Konto |                 | Zugang                          | TAN-Nummern |
|------------|-------|-------|-----------------|---------------------------------|-------------|
| AN-Numm    | nern  |       |                 |                                 |             |
| Eingabe:   |       |       | Hir             | nzufügen                        |             |
|            | TAN   |       | Ko<br>Li<br>Sic | rrigieren<br>öschen<br>htschutz |             |
|            |       |       |                 |                                 |             |

Häkchen für Zweischrittverfahren setzen und im Dialog **912** – **TAN** wählen.  $\rightarrow$  [OK]

Damit ist die Einrichtung des Kontos abgeschlossen.

Bei Fragen zur weiteren Bedienung und dem Umgang mit der Software wenden Sie sich bitte an den Hersteller der Finanzsoftware.

Mit freundlichen Grüßen MLP Kundenservice